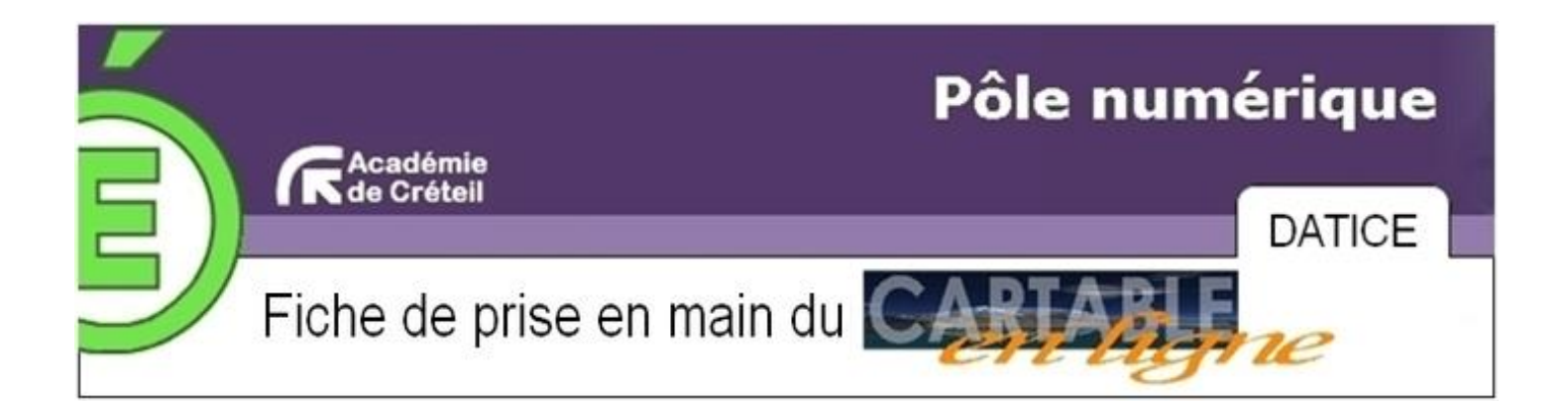

Le Cartable en ligne est un Environnement numérique de travail (ENT) dont la vocation est de proposer un ensemble de services en ligne, personnalisés et sécurisés, accessibles aux élèves et aux professeurs, mais aussi aux autres membres de la communauté éducative.

Ainsi, qu'ils soient dans l'établissement ou en dehors, élèves et professeurs peuvent accéder en ligne à leur emploi du temps, leur cahier de textes, leur messagerie, leur espace personnel et leurs dossiers partagés.

Les ENT permettent aux utilisateurs de bénéficier de l'apport des TICE, aussi bien dans le domaine pédagogique que dans l'organisation de l'établissement.

Les élèves peuvent consulter des ressources documentaires et des éléments de cours mis à leur disposition par les professeurs, et travailler en collaboration avec leurs camarades.

Les professeurs peuvent mutualiser leur travail et leurs documents dans un espace partagé, réservé soit à leur discipline, soit à l'équipe pédagogique d'une classe.

#### 1 - Se connecter au Cartable en ligne

L'accès au Cartable en ligne se fait en mode sécurisé avec une adresse associée à votre établissement, du type : <u>https://clg-delapyramide77.ac-creteil.fr</u>

Pour accéder à la page d'accueil du Cartable en Ligne, il vous suffit de taper cette adresse dans votre navigateur.

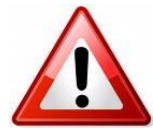

Si vous êtes hors de votre établissement, utilisez de préférence **Firefox** et acceptez les *exceptions* et les *certificats de sécurité* qui vous seront successivement demandés lors de votre première connexion.

Une fois la page d'accueil affichée à l'écran, vous devez vous identifier en cliquant sur **Utilisateurs (connexion)** en haut à droite, pour vous connecter à votre espace du Cartable en Ligne.

Utilisateurs (connexion)

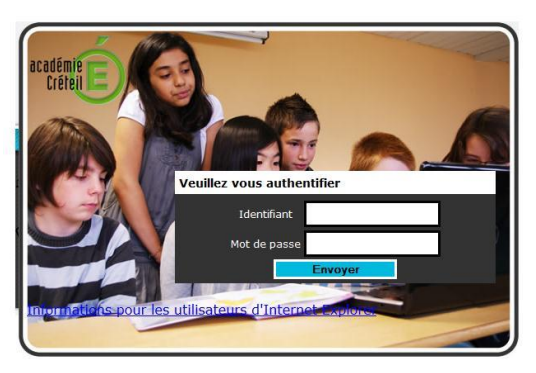

Une fenêtre vous invite alors à taper votre **identifiant** et votre **mot de passe** (mot de passe que vous pourrez modifier ultérieurement).

Par défaut :

- Votre <u>identifiant</u> est composé de votre prénom et de votre nom, sous la forme <u>pnom</u> (en minuscules et sans caractères spéciaux). Exemple : **hdupont** 

- et votre mot de passe est votre date de naissance.

Exemple : 07061993 pour le 7 juin 1993.

(Vérifiez qu'il y a bien 8 caractères sans espace).

## 2 - Découvrir les pages et les contenus du CEL

| COLLEGE DE LA PYRAMIDE LIEUSAI | NT                                                                                                   |                                        |                                                                |        |            |     | ide   😣 Déconnexion |
|--------------------------------|----------------------------------------------------------------------------------------------------|----------------------------------------|----------------------------------------------------------------|--------|------------|-----|---------------------|
| CELEBO POL D                   | Hon Bureau La classe CDI Citoyenneté Orientation                                                     | Arts et Culture                        | s Groupes BRouvelle page NBC D = 5                             | \$ @   | <b>)</b> Q | 123 | PBC 🔊 🖻             |
|                                | Accueil - Bonjour eleve eleve                                                                        |                                        |                                                                |        |            |     |                     |
|                                | C_Informez ou questionnez votre réseau     Gérez votre réseau   Gérez vos groupes   Gérez vos inform | Envoyer<br>nations personnelles   Carn | ह                                                              |        |            |     |                     |
|                                | Le saviez-vous ?<br>La plupart des widgets ont leurs propres options de configuration. P<br>widget   | our les modifier, cliquez sur          | le bouton "configuration" dans le coin supérieur droit de cha  | X      |            |     |                     |
| Cliquer sur ce logo            | Réseau                                                                                               | Groupes   <u>Réseau</u>                | Alertes                                                        |        |            |     |                     |
| pour revenir à                 | Vous n'avez aucune actualité concernant vos groupes. Gérez vos groupes                               |                                        | 📰 L'onglet Le Hall a été modifié                               |        |            |     |                     |
| cette nane                     |                                                                                                    |                                        | I L'onglet La classe a été modifié                             |        |            |     |                     |
| cerre page                     |                                                                                                    |                                        | Nouveaux articles de mes pages                                 |        |            |     |                     |
|                                |                                                                                                    |                                        | Tous La classe Citoyenneté Orientation Arts et C               | ulture |            |     |                     |
|                                |                                                                                                    |                                        | Vous n'avez aucun article venant d'un flux RSS dans<br>onglets | vos    |            |     |                     |

Lors de l'ouverture de session, votre CEL s'ouvre sur votre page personnelle

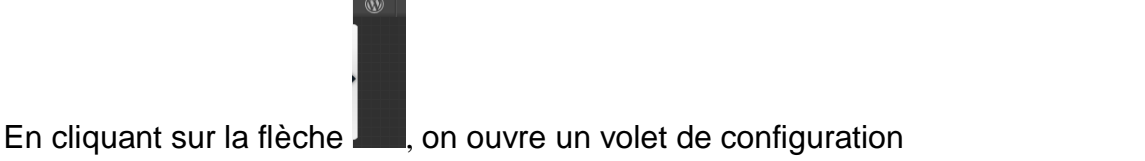

du Cartable en ligne qui permet, entre autres, de gérer vos « widgets »

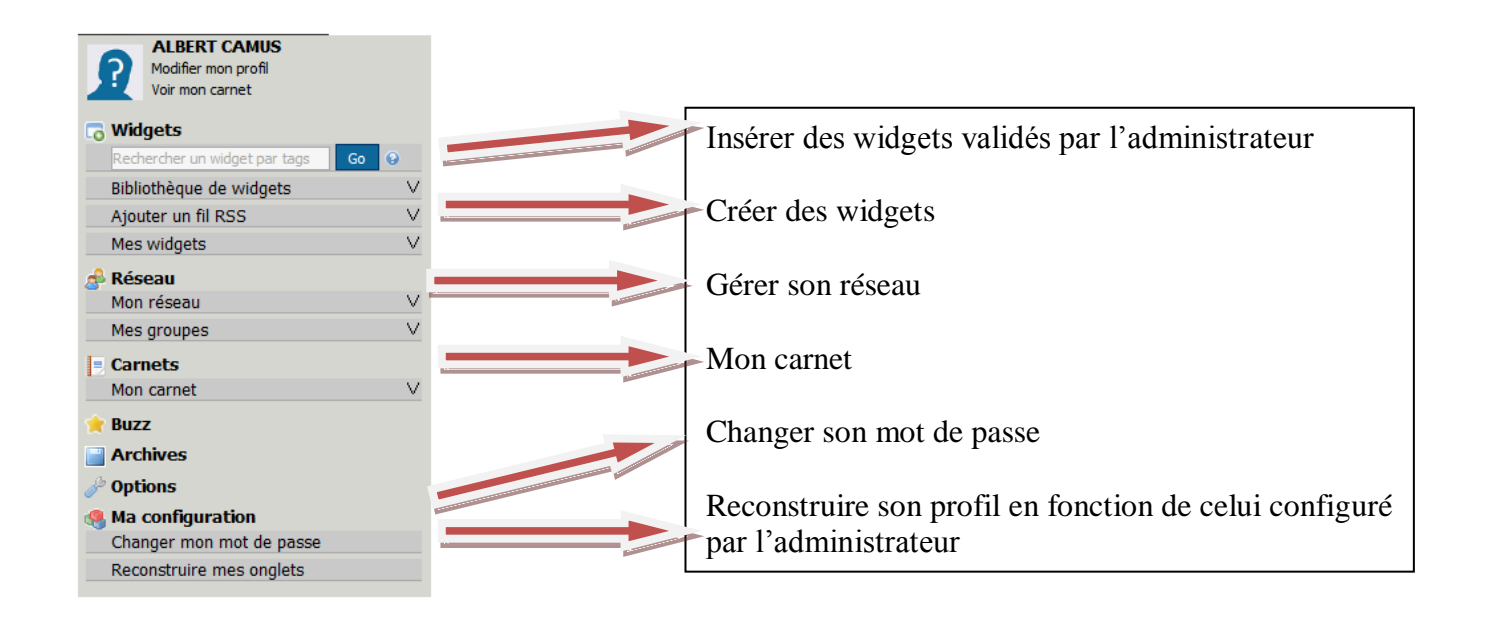

# 3 - Découvrir les outils du Cartable en ligne

Le Cartable en ligne intègre 4 outils qui apparaissent dans la page Mon bureau :

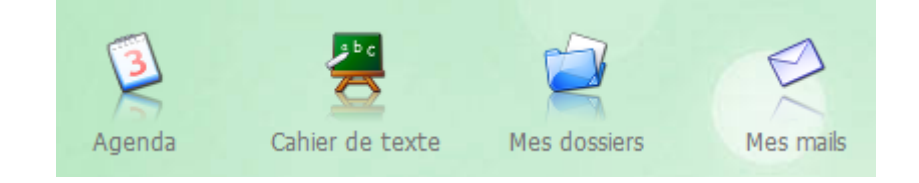

Cahier de texte est un Cahier de textes numérique lié à votre emploi du temps..

**Mes Dossiers** permet d'accéder aux dossiers partagés et à votre espace privé, situés sur le serveur.

**Agenda** est un agenda personnel qui est associé à l'emploi du temps et au calendrier des devoirs.

**Mes Mails** donne accès à la messagerie interne du Cartable en ligne pour communiquer avec les professeurs ou les élèves.

L'utilisation de ces outils sera développée ultérieurement.

## 4 - Déposer un fichier dans un dossier partagé du Cartable en ligne

Pour visualiser l'ensemble de vos dossiers (personnel et partagés), vous devez cliquer sur l'outil **Mes** dossiers de la page **Mon Bureau** 

Dans la fenêtre qui s'ouvre, l'arborescence verticale de vos dossiers apparaît dans la colonne de gauche et le contenu du dossier dans lequel vous vous trouvez s'affiche à droite (en vignettes, comme ci-dessous, ou en liste).

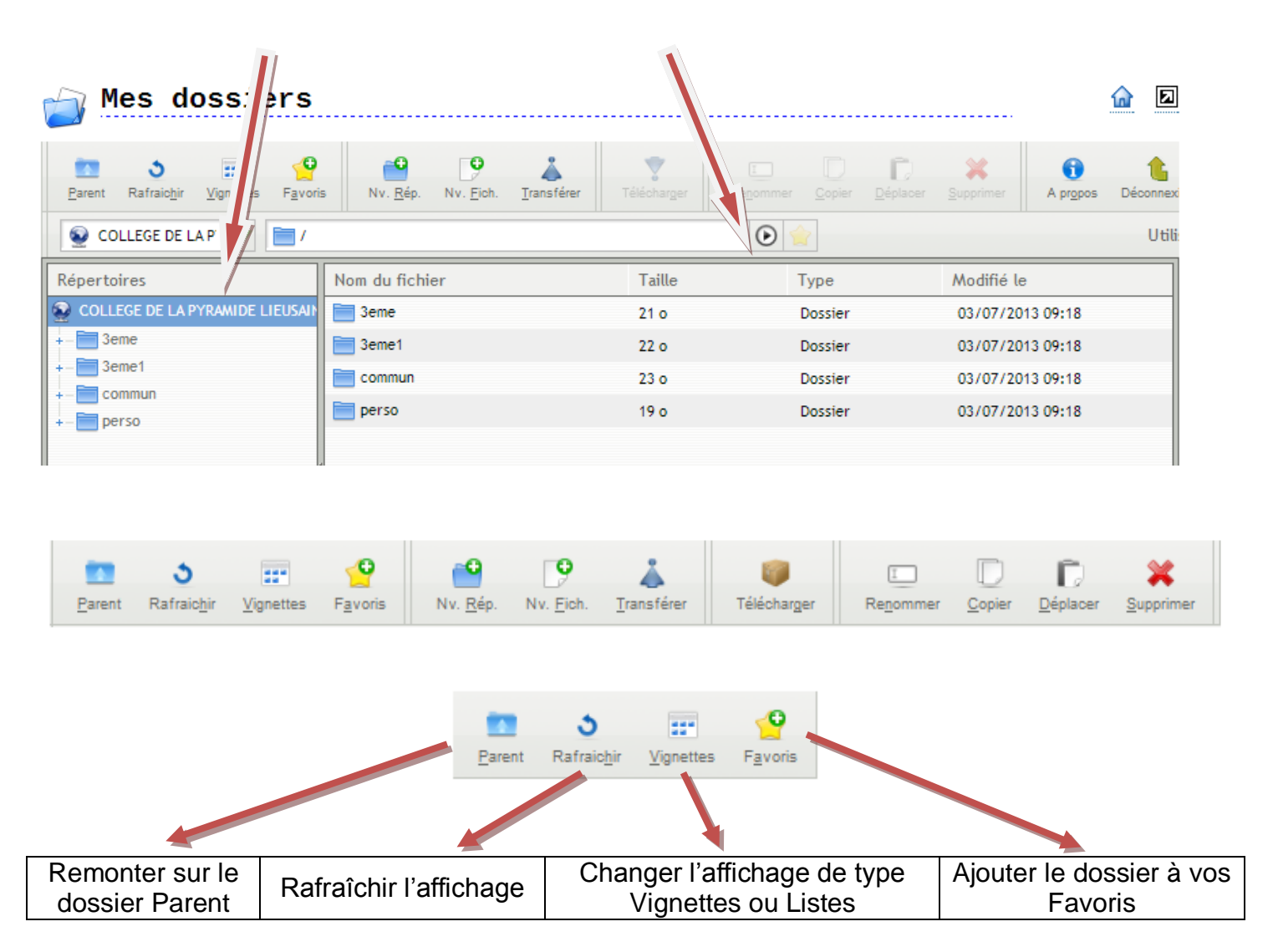

|                                                               | Nv. <u>R</u> ép. Nv. <u>F</u> io                           | h. <u>T</u> ransférer                                               | Télécharger                                                                   | Renomm                                  | er <u>C</u> opier <u>D</u> ép         | lacer <u>S</u> upprimer                 |                                             |
|---------------------------------------------------------------|------------------------------------------------------------|---------------------------------------------------------------------|-------------------------------------------------------------------------------|-----------------------------------------|---------------------------------------|-----------------------------------------|---------------------------------------------|
| Créer un<br>nouveau<br>répertoire<br>dans le<br>dossier actif | Créer un<br>nouveau<br>fichier dans<br>le dossier<br>actif | Télécharger<br>un fichier<br>dans le<br>dossier actif<br>du serveur | Récupérer<br>(télécharger) le<br>fichier<br>sélectionné vers<br>l'utilisateur | Renommer<br>le fichier ou<br>le dossier | Copier le<br>fichier ou le<br>dossier | Déplacer le<br>fichier ou le<br>dossier | Supprimer<br>le fichier<br>ou le<br>dossier |

Supposons que vous souhaitiez déposer un fichier pour le cours d'espagnol.

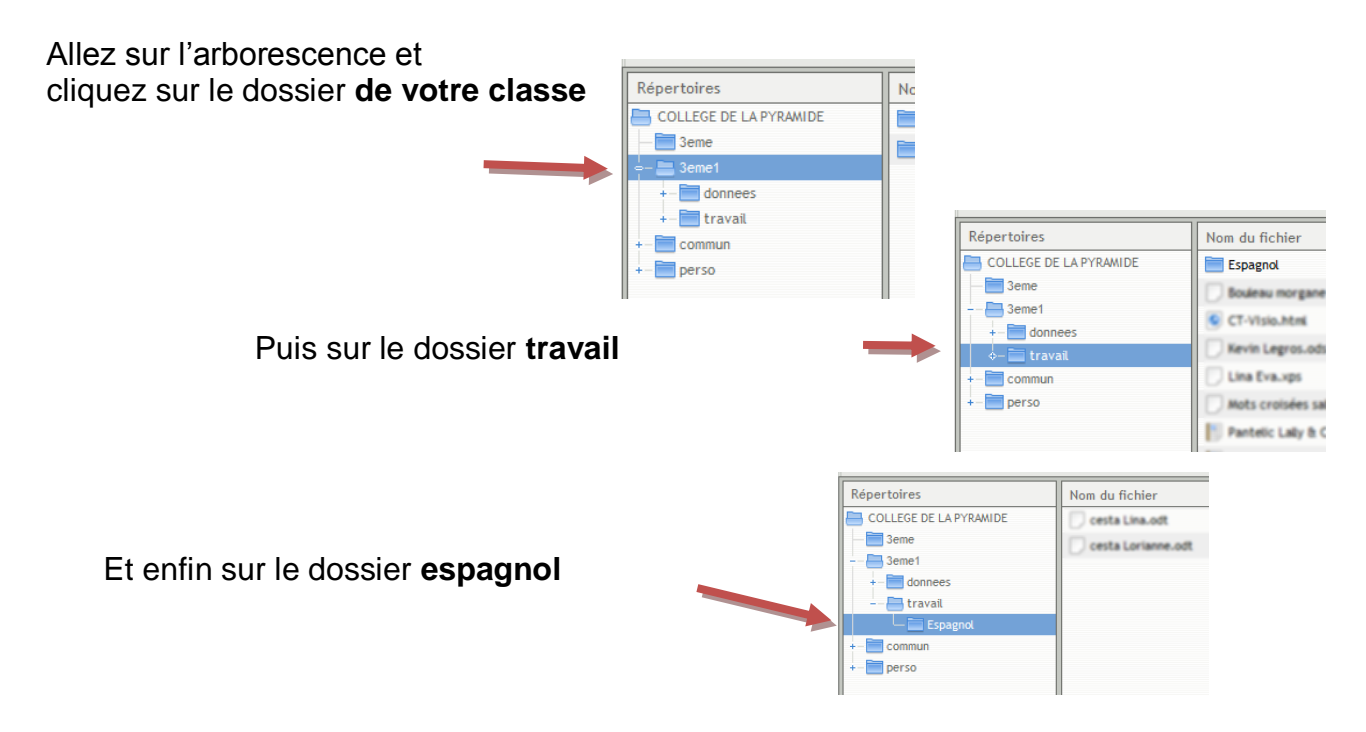

Vous vous trouvez maintenant dans le dossier espagnol, du dossier travail, du dossier 3eme1.

Pour ajouter un nouvel élément (dossier, fichier, etc.) à votre arborescence, vous devez cliquer sur l'icône transférer

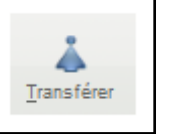

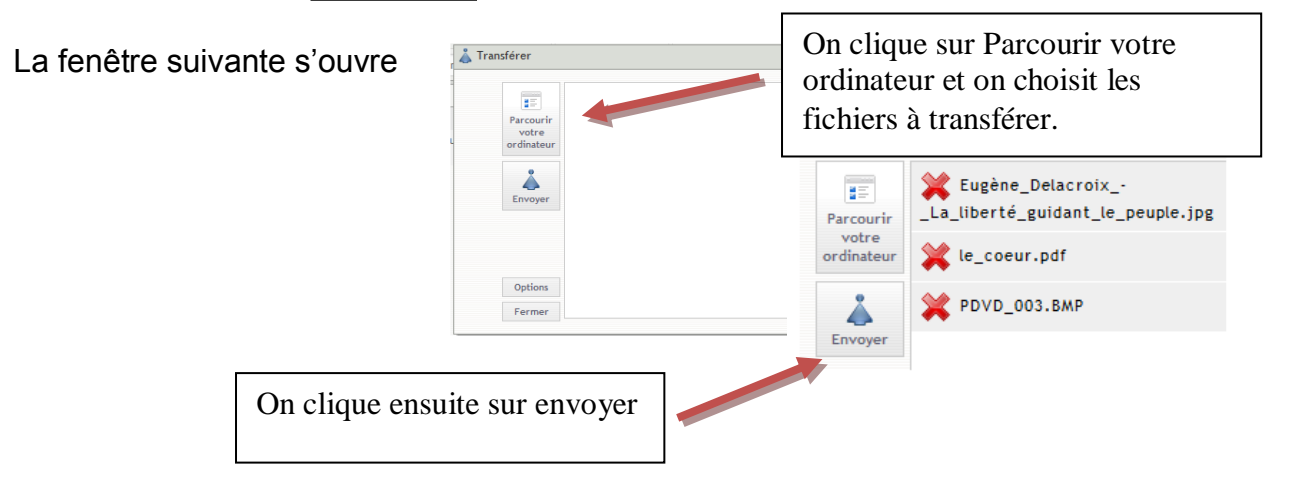

#### Comment enregistrer un fichier au collège et le retrouver à la maison à l'aide du CEL ?

- Ouvrez le traitement de texte se trouvant sur l'ordinateur du collège (OpenOffice writer ou Word).
- Ecrivez un texte quelconque.
- Enregistrez ce fichier dans votre dossier perso (en utilisant le poste de travail). Attention, lorsque vous êtes dans le collège, le dossier Perso et le dossier Mes Documents sont identiques.
- Ouvrez Firefox (ou Internet Explorer), connectez-vous au cartable en ligne puis cliquez sur l'icône « mes dossiers ».
- Vérifiez que le fichier précédemment enregistré est bien dans votre dossier perso.

#### Comment déposer un fichier, à l'aide du réseau, dans un dossier partagé avec les élèves ?

- Ouvrez un logiciel de traitement de texte, tapez quelques lignes puis enregistrez ce fichier dans le dossier « données » du sous dossier « classe » de l'une de vos classes.
- N'importe quel élève de la classe peut alors récupérer une copie de ce fichier, l'enregistrer dans son dossier perso, répondre aux questions, modifier le nom du fichier puis réenregistrer, en fin de séance, ce fichier dans le sous dossier « travail » de la classe.
- Pour vous en convaincre, faites comme si vous étiez élève de la classe puis réalisez le travail décrit ci-dessus, à partir du poste de travail (sans passer par le CEL).

#### Comment déposer un fichier, à partir du CEL, dans un dossier partagé ?

- À partir du CEL, téléchargez dans votre dossier perso un fichier « devoir commun », que vous aurez préalablement créé et placé dans le sous-dossier « travail » du dossier « commun ».
- Remplacez le nom du fichier par un nom personnalisé permettant de vous identifier (clic droit renommer, puis modifiez le nom ; attention, la case pour modifier le nom apparaît en bas de page).
- Ouvrez ce fichier (clic droit enregistrer puis ouvrir) puis complétez-le.
- Enregistrez le fichier dans le dossier correspondant à votre matière.

### 5 - Communiquer via la messagerie interne du Cartable en ligne

Pour accéder à la messagerie interne du Cartable en ligne, il vous suffit de cliquer sur l'icône **Mes e-mails** 

| Messagerie Collège                                                |                                                                                            |                                        |
|-------------------------------------------------------------------|--------------------------------------------------------------------------------------------|----------------------------------------|
| Dossiers                                                          | Dossier courant : Boîte de réception                                                       | Fermer                                 |
| Mise à jour :<br>Dim, 9:59 pm<br>(Récupérer le courrier)          | Composer Adresses Dossiers Options Rechercher Aide Calendrier                              | <u>s</u>                               |
| ( <u></u>                                                         | Sélectionner tout                                                                          | Message 1                              |
| <ul> <li>Boîte de réception<br/>Brouillons<br/>Envoyes</li> </ul> | Déplacer la sélection vers:<br>Boîte de réception 💌 Déplacer Faire suivre                  | Modifier les messages s<br>Lu Non Lu S |
| Poubelle                                                          | De Date Objet<br>admin@testcel.ac-creteil.fr 14:11 Ouverture de votre compte de messagerie |                                        |

La messagerie du Cartable en ligne s'ouvre par défaut en affichant votre **Boîte de réception**, ce qui permet de voir immédiatement si vous avez reçu de nouveaux messages.

[Tapez une citation prise dans le

document, ou la synthèse d'un passage intéressant. Vous pouvez placer la zone de texte n'importe où dans le document et modifier sa mise en forme à l'aide de l'onglet Outils de dessin.]

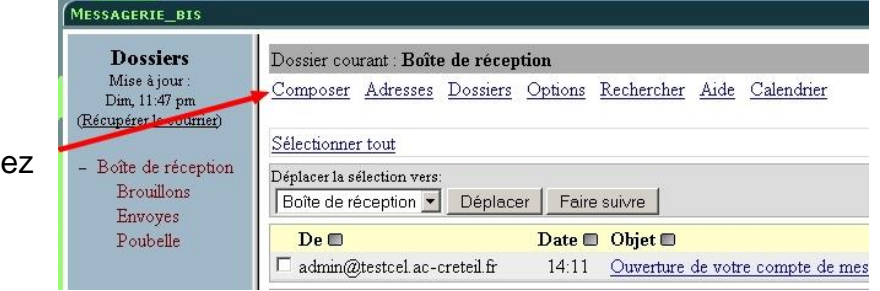

Pour rédiger un nouveau message, cliquez sur **Composer.** 

Une fenêtre s'ouvre alors. Pour choisir le destinataire du message, cliquez sur le bouton **Adresses.** 

Il peut s'agir d'une liste de diffusion vers les profs d'une classe, vers les profs d'une discipline, vers les élèves d'une classe, etc.

| Composer | <u>Adresses</u> | <u>Dossiers</u> | <u>Options</u> | Rechercher | <u>Aide</u> | <u>Calendrier</u> |               |             |
|----------|-----------------|-----------------|----------------|------------|-------------|-------------------|---------------|-------------|
|          | To:             |                 |                |            |             |                   |               |             |
|          | Cc:<br>Bcc:     |                 |                |            |             |                   |               |             |
|          | Subject         | Priorité N      | ormale 🔻       | Accusé de  | réceptio    | on : 🗖 à la le    | ecture 🗖 à la | a réception |
|          |                 | Signature       | e Adre         | sses En    | registrei   | r le brouillon    | Envoyer       | Correcte    |

Saisissez les premières lettres de son nom, Exemple : **ele** pour **eleve** 

| SquirrelMail 1.4.13: Carnet d'adresses - Windows Internet Explorer |                                                           |   |  |  |
|--------------------------------------------------------------------|-----------------------------------------------------------|---|--|--|
| Attps (/clg                                                        | -delapyramide77.ac-creteil.fr/mail/src/addrbook_popup.php |   |  |  |
| Rechercher                                                         | ele × dans Tous les carnets d'adresses                    | ~ |  |  |
|                                                                    | Rechercher   Tout afficher   Fermer                       |   |  |  |

et cliquez sur **Rechercher** 

Vous pouvez maintenant parcourir la liste qui s'affiche et cliquer sur l'adresse du destinataire recherché. Exemple : **eleve** 

|                                           | [                   | <b>T</b>                                      |          |
|-------------------------------------------|---------------------|-----------------------------------------------|----------|
| Rechercher ele Rechercher                 | Tout afficher       | ermer                                         | ~        |
| À   Copie à   Copie cachée à              | an calification are | AND I.S. Smith American Street                |          |
| À   Copie à   Copie cachée à              | a sever             | Annaly second role                            |          |
| À   Gepie à   Copie cachée à              | TABLET              | merceda.co.                                   |          |
| À   Copie à   Copie cachée à              | ALC: N 1917         | sensitiz-de                                   |          |
| <u>À   Copie à   Copie cachée à</u> eleve | e eleve             | eleve@i-clg-<br>delapyramide77.ac-cre         | eteil.fr |
| À   Copie à   Copie cachée à eleve        | es                  | <u>eleves@i-clg-</u><br>delapyramide77.ac-cre | eteil.fr |

L'adresse de votre destinataire apparaît alors sur la ligne To : eleve@i-clg-delapyramide77.accreteil.fr

Vous pouvez maintenant saisir votre message dans le cadre réservé à cet effet,

|                                                               | Composer Adresses Dossiers Options Rechercher Aide Calendrier                                                                                                    |
|---------------------------------------------------------------|----------------------------------------------------------------------------------------------------|
| Indiquez l'objet du message sur la ligne Subject              | To: eleve@i-clg-delapyramide77.ac-creteil.fr<br>Cc:                                                                                                    |
|                                                               | Bcc:                                                                                                    |
| Précisez selon l'importance du message sa priorité            | Subject:<br>Priorité Normale V Accusé de réception :  à la lecture à la réception<br>Signature Adresses Enregistrer le brouillon Envoyer<br>Correcteur ortrographique |
| Demandez éventuellement un accusé de réception et/ou de lectu | ıre.                                                                                                    |

Pour ajouter une pièce jointe à votre message, cliquez sur **Parcourir** (sous le cadre de rédaction du message)

|                |           | Envoyer            |
|----------------|-----------|--------------------|
| Pièce jointe : | Parcourir | Ajouter (max. 4 M) |

Parcourez l'arborescence de votre ordinateur et sélectionnez le fichier à joindre au message, en cliquant dessus. Exemple : **Déroulement de la visite.doc** 

Lorsque le nom de votre fichier apparaît, il faut cliquer sur Ajouter

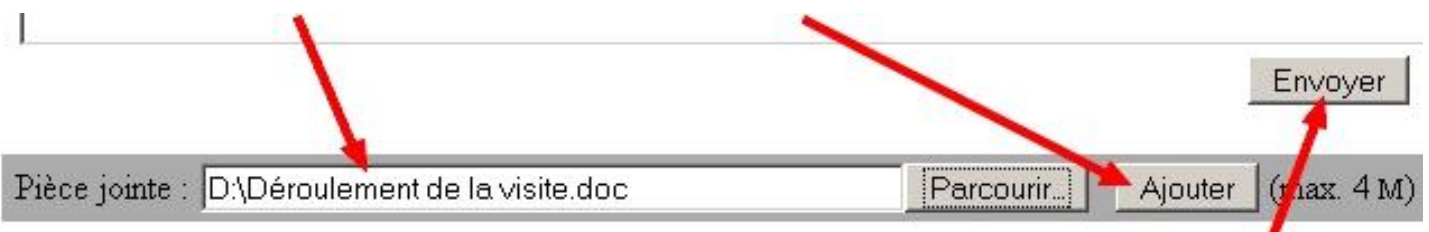

C'est terminé ... Il ne vous reste plus qu'à envoyer votre message en cliquant sur Envoyer.

#### 6 - Accéder aux fichiers envoyés par les professeurs

# 1<sup>er</sup> cas :

Un professeur a déposé un fichier « consultable uniquement » par tous les élèves de la classe (on dit aussi « en lecture seule ») : vous pourrez le trouver dans le dossier **données** du dossier de votre classe.

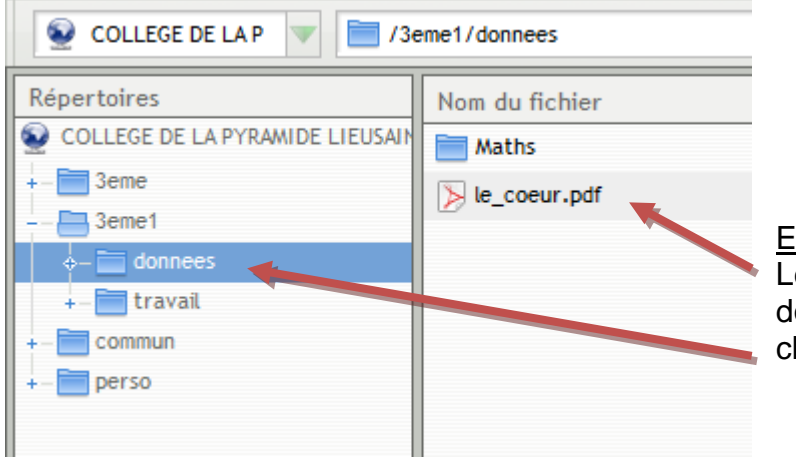

Exemple pour un élève de 3<sup>e</sup> A :

Le fichier **le\_coeur.pdf** se trouve dans le dossier **données**, du dossier réservé à la classe de **3eme1**.

# <u> 2<sup>e</sup> cas :</u>

Un professeur a déposé un fichier « modifiable » par tous les élèves de la classe (donc « en

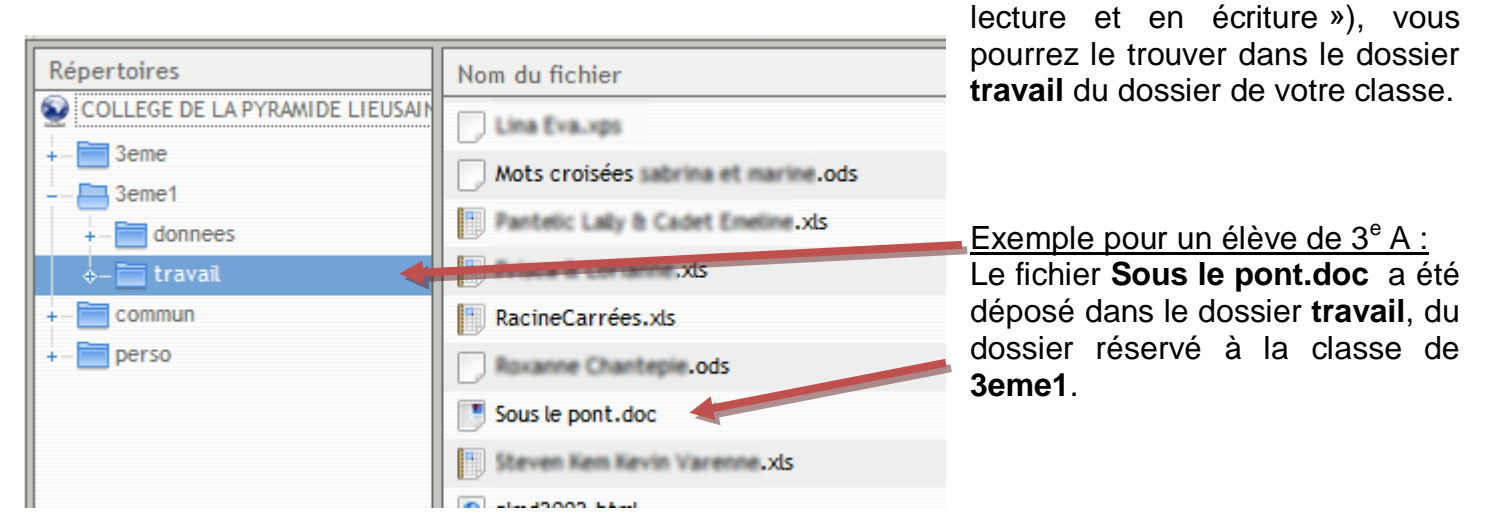

# <u> 3<sup>e</sup> cas :</u>

Un professeur a **distribué un devoir** aux élèves de la classe dans le but de le ramasser, une fois que chacun des élèves l'aura complété.

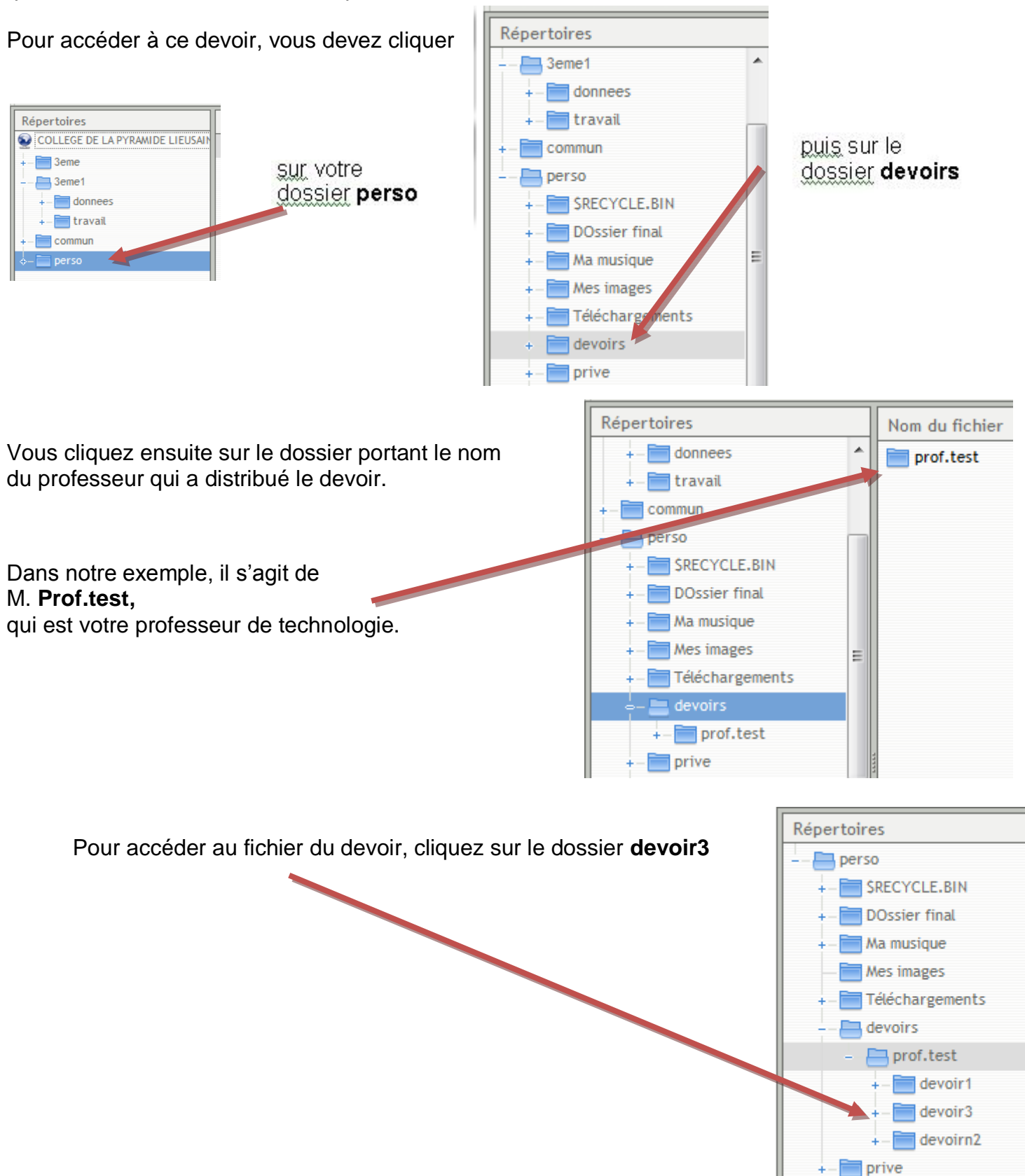

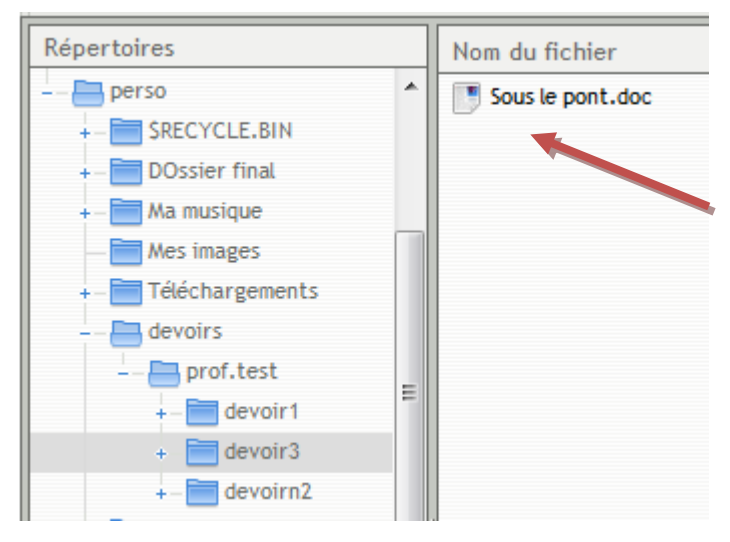

Vous découvrez enfin le fichier **sous le pont.doc**, correspondant au devoir distribué à chacun des élèves de votre classe par votre professeur.

Afin que vous puissiez travailler tranquillement sur votre devoir (hors Cartable en ligne), enregistrez le fichier dans votre ordinateur. Pour l'enregistrer, cliquez sur le fichier **sous le pont.doc** avec le bouton droit de la souris, cliquez ensuite sur **Télécharger** et choisissez dans l'arborescence de votre ordinateur l'endroit où vous souhaitez l'enregistrer.

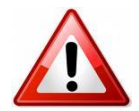

Pour les fichiers correspondant à des devoirs distribués dans votre dossier **devoirs** comme c'est le cas ici, **il est fortement conseillé de ne pas changer le nom du fichier.** 

Une fois que vous avez terminé votre devoir, il faut vous reconnecter au Cartable en ligne, pour retourner le déposer dans le dossier **devoir de techno n°1** où vous l'avez trouvé initialement. Pour cela, reportez-vous à la procédure déjà expliquée p. 4 et suivantes (5. Déposer un fichier dans

un dossier partagédu Cartable en ligne).

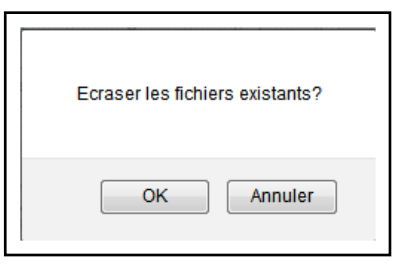

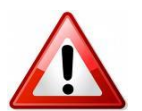

Une fois le transfert lancé, le message ci-contre apparaît. Pour déposer votre fichier dans le dossier, cliquez sur **OK** pour écraser l'ancienne version du document.